## Mac OS

- 1. Make sure CFCI-Staff has already added you to the whitelist!
- 2. Right Click "Finder" "Connect to Server"

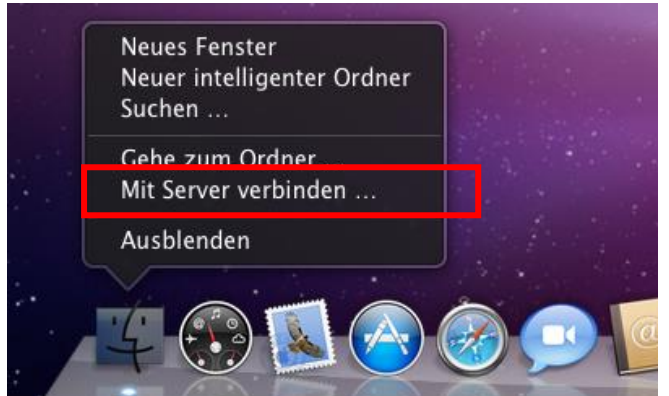

- 3. Enter address:
  - a. smb://vs-grp02.zih.tu-dresden.de/cfci/microscope\_data

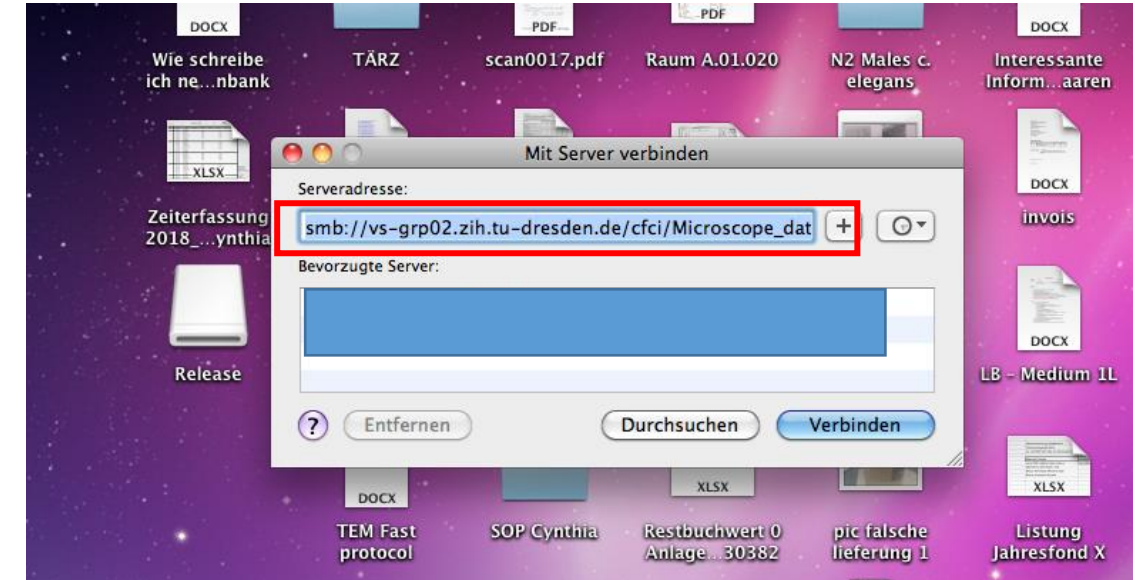

4. Login with your ZIH-Credentials:

| Geben Sie M<br>grp02.zih.t | Geben Sie Name und Kennwort für den Server "vs-<br>grp02.zih.tu-dresden.de" ein. |                                                                                                    | Distribution-                               | DOCX<br>Bauantrag            | x<br>trag |
|----------------------------|----------------------------------------------------------------------------------|----------------------------------------------------------------------------------------------------|---------------------------------------------|------------------------------|-----------|
| Verbinden a                | als: O Gast<br>Registrierter Benutzer                                            | Mit smb:/                                                                                                    | Mit Server verbind<br>/vs-grp02.zih.tu-dicr | den<br>oscope_data/ verbinde | en        |
| Nar                        | ne: ZIH-Login                                                                    |                                                                                                    | Facility meeting                            | cherkoch.ae                  | 8.6       |
| Kennwe                     | rt: ••••••                                                                       |                                                                                                    | 12.11.2018                                  | Rezeptse.pdf                 |           |
|                            | Abbrechen Verbinden                                                              | And the second second sec | DOCX                                        | xLS                          |           |
| protocol                   | Anisoe 30362 listerung 1                                                         | Listung<br>Jahresfond X                                                                                                    | grids schnitte                              | Chemikalienlist              | í         |

- a. ZIH-Login
- b. Password
- 5. Finished!